123 Manual, LP-288ai V2.0 TURBO OFDM Compact Outdoor Radio with Throughput Booster. INSTALLATION IN CLIENT MODE WITH FIRMWARE V2.0.3B5P0T2E1.

LP288aiV23B5\_M123\_ENC01W

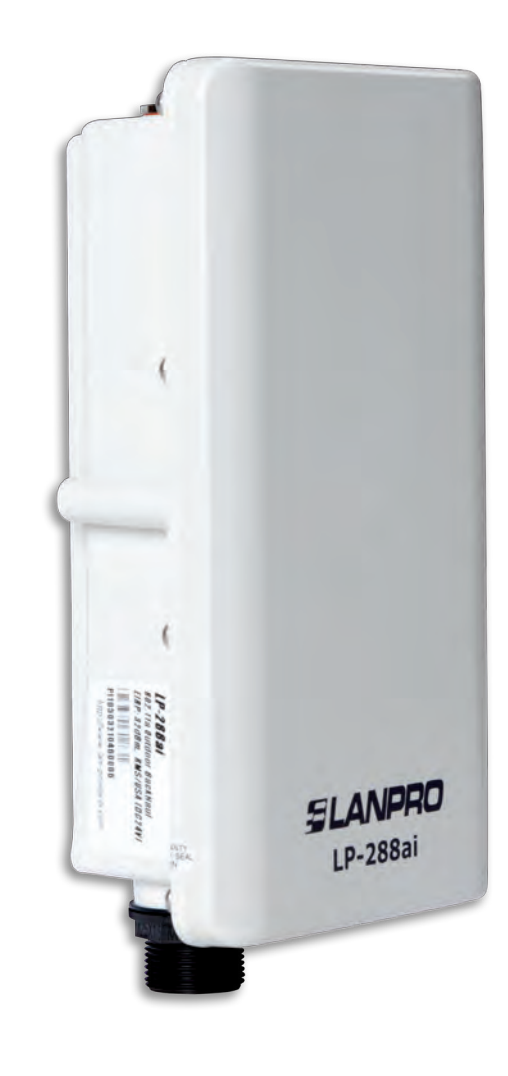

123 Manual, LP-288ai V2.0 TURBO OFDM Compact Outdoor Radio With Throughput Booster, INSTALLATION IN CLIENT MODE WITH FIRMWARE V2.0.3B5P0T2E1

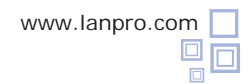

**IMPORTANT NOTE**: The LP-288ai V2.0 equipment with firmware (V2.0.2B5P1) can be connected to equipment with identical firmware only. If you want to interconnect another equipment different from the AP LP-288ai V2.0 with firmware **(V2.0.3B5P0T2E1)** you must substitute the firmware

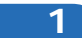

Check the content of the box, as shown in Figure 1.

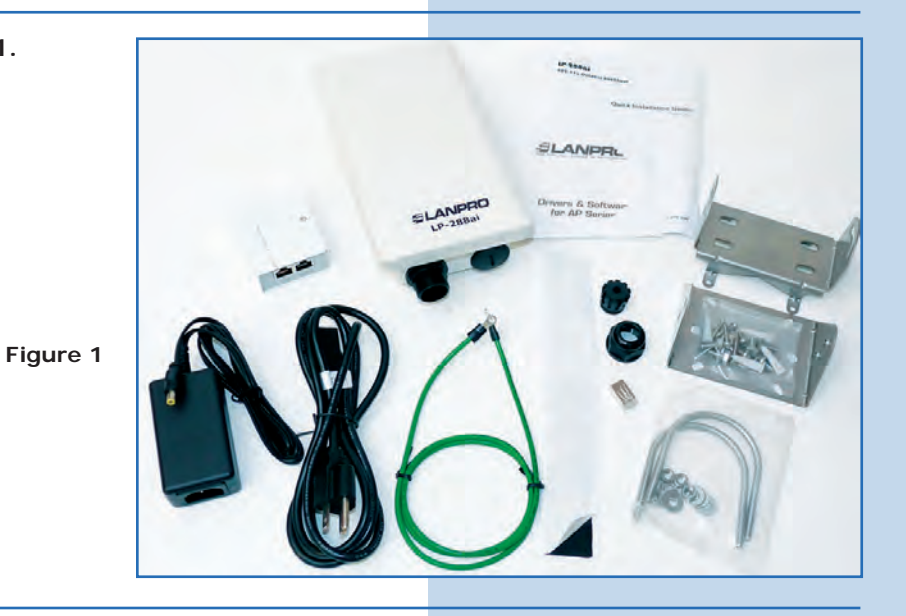

2

3

Prepare the cable with the connector, as shown in Figures 2-1, 2-2 and 2-3.

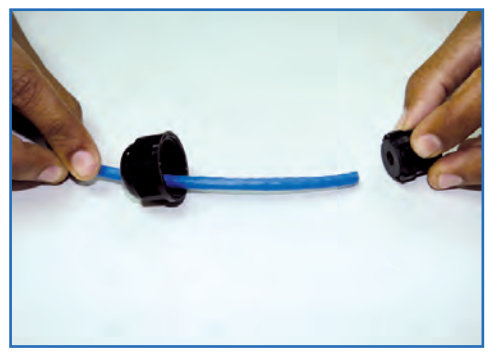

Figure 2-1

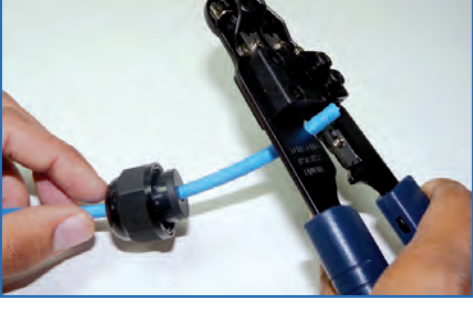

Figure 2-2

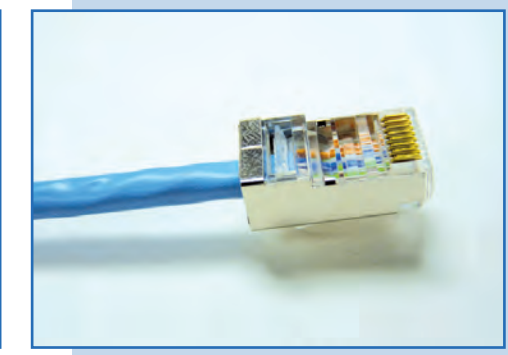

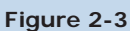

Connect the cable, as shown in Figure 3.

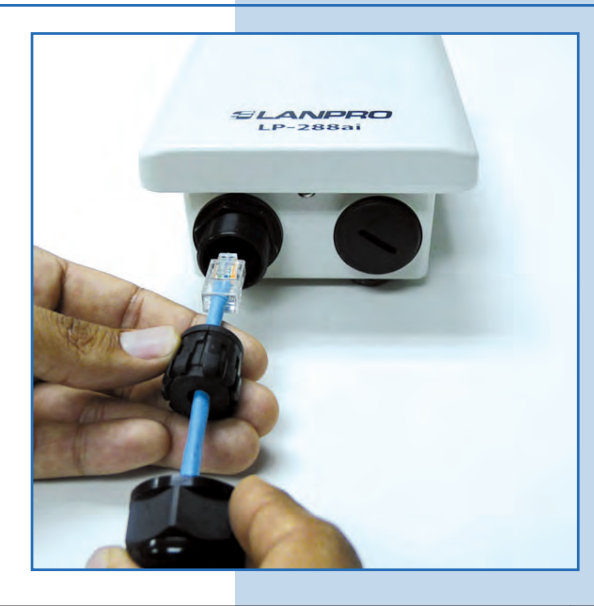

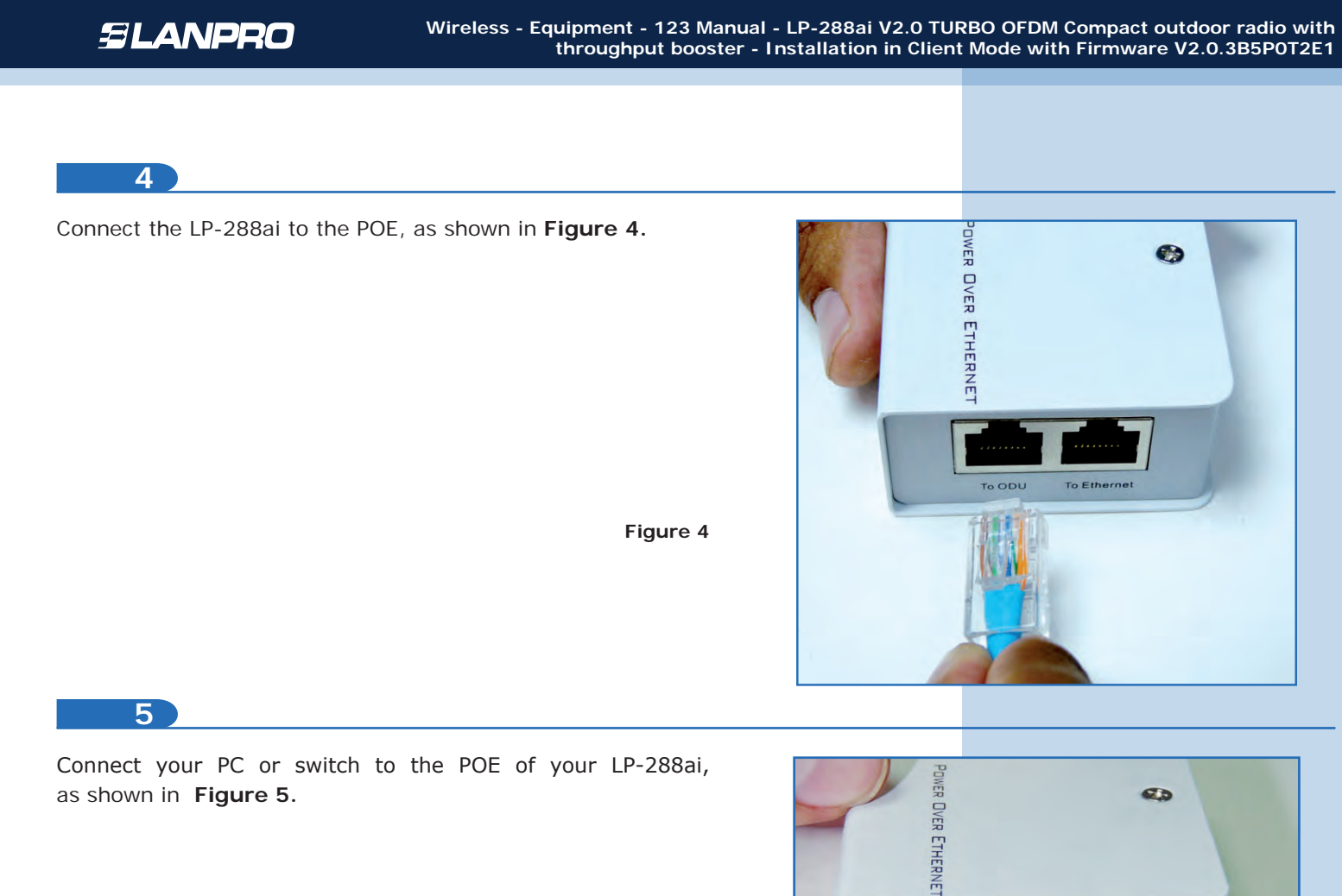

Figure 5

6

Connect to electric power, as shown in  $\ \ {\ \ Figure 6.}$ 

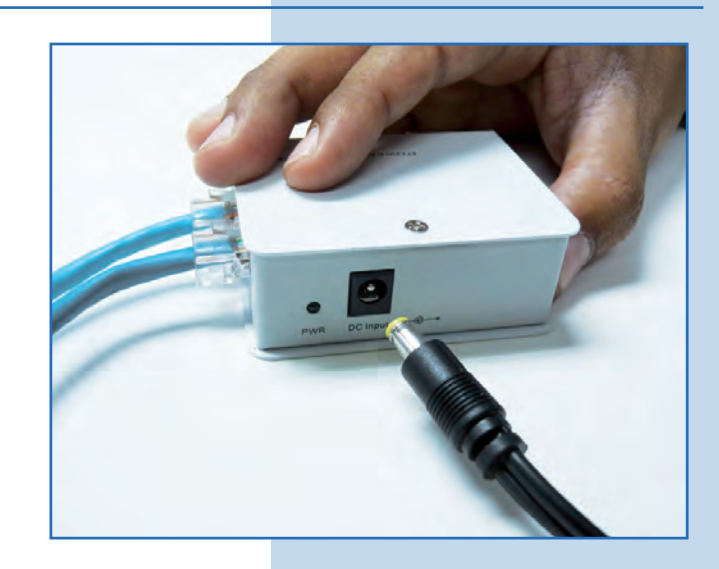

To Ethernet

Go to the properties of your network card and select Internet Protocol (TCP/IP) and then select Properties, as shown in Figure 7.

| the second second                                             |                                                                                          |                                      |
|---------------------------------------------------------------|------------------------------------------------------------------------------------------|--------------------------------------|
| Connect using:                                                |                                                                                          |                                      |
| intel(R) PR0/                                                 | 1000 MT Mobile Conne                                                                     | Configure.                           |
| This connection use:                                          | s the following items:                                                                   |                                      |
| S NWLink Ne                                                   | BIOS                                                                                     |                                      |
| S NWLink IP                                                   | K/SPX/NetBIDS Comp                                                                       | atible Transport Pro                 |
| M To Internet Pro                                             | Recol (TCP/IP)                                                                           |                                      |
| 3                                                             |                                                                                          | 1-12                                 |
| Install                                                       | L) mimikaii                                                                              | Properties                           |
| Description                                                   |                                                                                          |                                      |
| Transmission Cont<br>wide area network<br>across diverse inte | trol Protocol/Internet Protocol/Internet Protocol that provides<br>erconnected networks. | otocol. The default<br>communication |
| Show icon in noti                                             | fication area when con                                                                   | nected                               |
| Notify me when the                                            | his connection has limite                                                                | ed or no connectivit                 |
|                                                               |                                                                                          |                                      |

8

Select Use the following IP address and type an IP address in the LP-288ai V2.0 IP range by default; for this example we have selected the 192.168.1.201 address. The LP-288ai V2.0 has the 192.168.1.2 address by default. In Subnet mask type 255.255.255.0 and in Default gateway enter the address of the destination router. In the DNS you shall enter the DNS server, so the corresponding queries will be sent to the same DNS in the web, as shown in Figure 8.

Once you have finished, select **OK** twice.

Figure 8

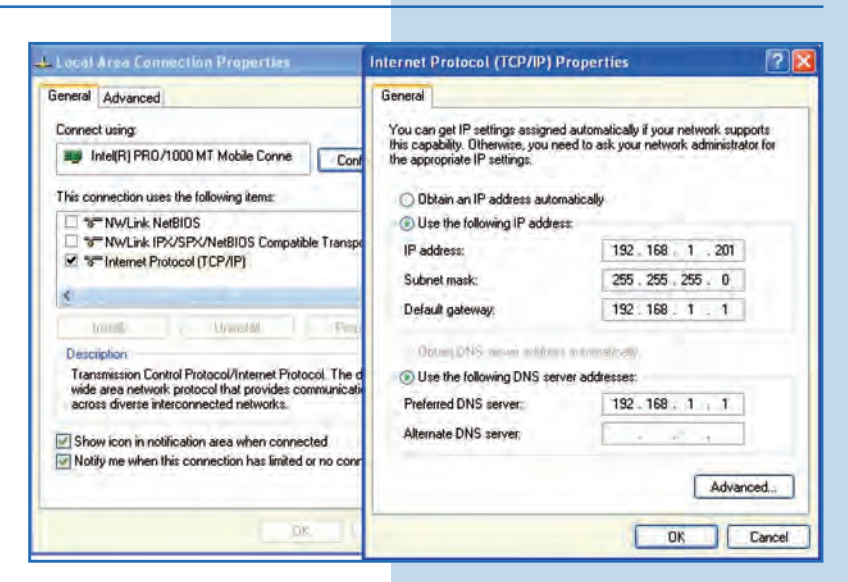

9

Open the web browser of your preference and type the default address **192.168.1.2**, as shown in Figure 9.

| -    | -    |      |              |          |      |   |
|------|------|------|--------------|----------|------|---|
| Θ    | 0.   | ▼ 🙋  | http://192.1 | 168.1.2/ |      | * |
| File | Edit | View | Favorites    | Tools    | Help |   |

Figure 7

# 10

It is important to mention that in this LP-288ai V2.0 configuration, it will be a client of the destination network. You shall take the following diagram as a guide. **Figure 10**. For this version of firmware, the connection will be feasible using a LP-288ai with the same firmware. Please see **Important Note** on page 12.

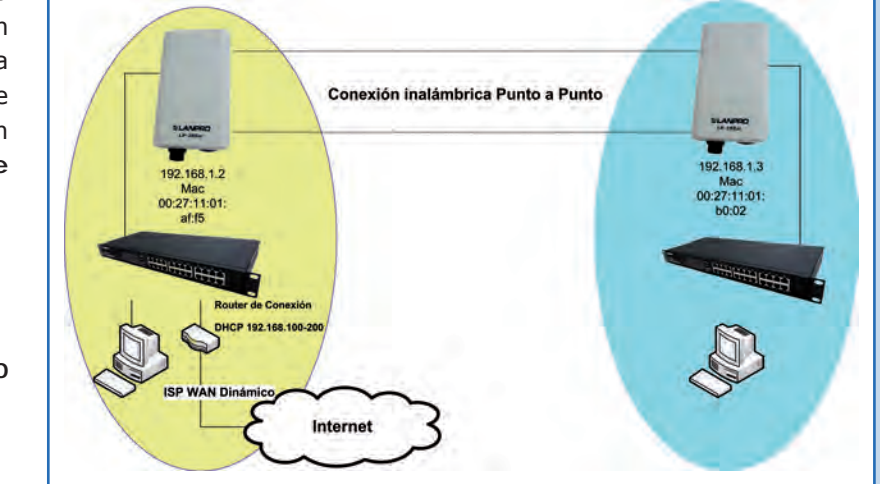

Figure 10

In this diagram, the destination network is the yellow one. There you have a router that provides Internet connection and it has the addresses delivery enabled in the 192.168.1.x segment, having reserved the addresses remaining from the scope. Such router will only deliver addresses from 100 to 200 and provides Internet connection. The blue segment is the network of your LP-288ai, where the router 100-200 shall have the 192.168.1.3 address.

# 11

12

Open the web browser of your preference and type the default address **192.168.1.2**, as shown in **Figure 11**.

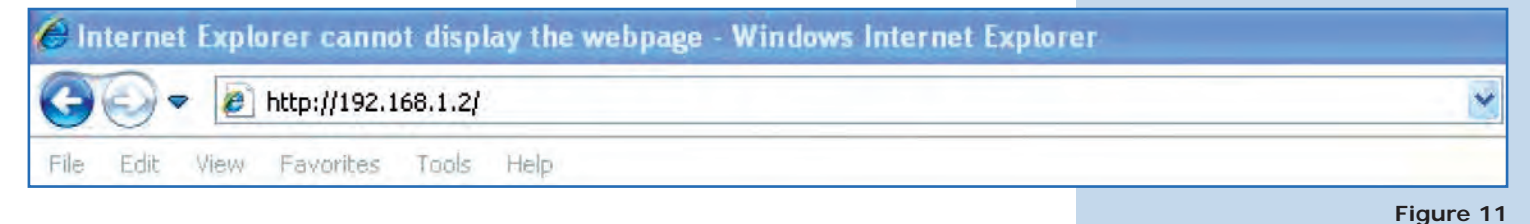

### In the window shown in **Figure 12**, the equipment will request a user and a password. The LP-288ai has two user levels, one with all the privileges, which is **super** by default with **super** as password, and another one with fewer privileges with admin as user and **admin** as password. Type **super** in user and password and select **OK**.

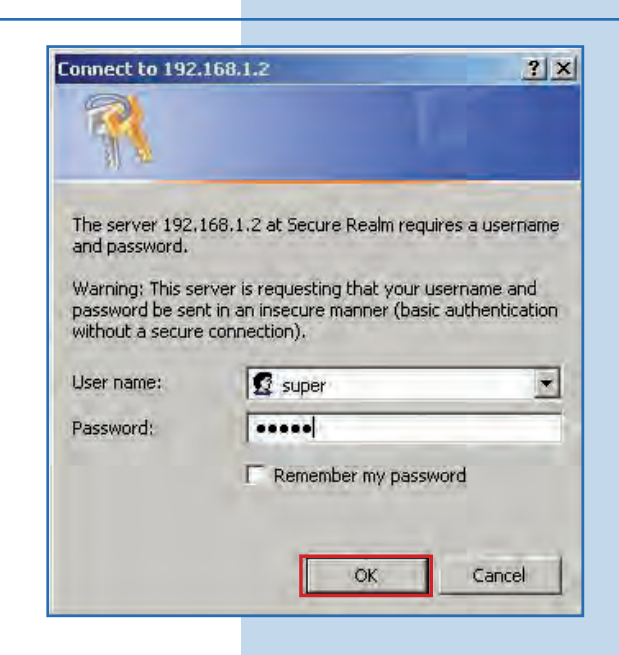

www.lanpro.com

# 13

In the window shown in **Figure 13**, select **Basic/ IP Configuration** and change the IP address for 192.163.1.3 for this example. Save changes by selecting **Update**.

Figure 13

|                    | Basic ->IP Configuration Update                    | 1 |
|--------------------|----------------------------------------------------|---|
|                    | IP Mode:      Static IP C Dynamic IP (DHCP Client) |   |
| Basic              | DHCP Relay:    Disable   C Enable                  |   |
| Site Survey        |                                                    |   |
| Administration     |                                                    | _ |
| Operation Mode     |                                                    |   |
| Remote Master List | IP Address: 192 . 168 . 1 . 3                      |   |
| Statistics         | Subnet Mask: 255 . 255 . 255 . 0                   |   |
| SNTP Setting       | Default Gateway Address: 0 .0 .0 .0                |   |
| Advanced           | Domain Name Server IP Address: 0 .0 .0 .0          |   |
| Radio Setting      |                                                    |   |
| Security Setting   |                                                    | - |
| MAC Addr Control   |                                                    |   |
| Protocol Filter    |                                                    |   |
| SNMP Configuration |                                                    |   |
| Miscellaneous      |                                                    |   |
| Qos Setting        |                                                    |   |
| Vian Setting       |                                                    |   |
| system Log         |                                                    |   |

### 14

Once you have saved the changes, select **Reboot** in the window shown in **Figure 14** so they will be effective.

| ey will be |                                  | Basic -> IP Configuration Update Reboot                 |
|------------|----------------------------------|---------------------------------------------------------|
| ,          | THE NATURAL ENDICE IN SETWORNUND | Participa Plana alta di faraharan da dala affant        |
|            |                                  | Keminder. Please reboot for changes to take effect      |
|            | Basic                            |                                                         |
|            | Site Survey                      | IP Mode:      Static IP      C Dynamic IP (DHCP Client) |
|            | Administration                   | DHCP Relay:  C Disable C Enable                         |
|            | IP Configuration                 |                                                         |
|            | Operation Mode                   |                                                         |
|            | Remote Master List               |                                                         |
|            | Statistics                       | IP Address: 192 . 168 . 1 . 3                           |
|            | SNTP Setting                     | Subnet Mask: 255 . 255 . 0                              |
|            | Advanced                         | Default Gateway Address: 0 0 0 0                        |
| Figure 14  | Radio Setting                    |                                                         |
| 5          | Security Setting                 | Domain Name Server IP Address:  0 , 0 , 0 , 0           |
|            | MAC Addr Control                 |                                                         |
|            | Protocol Filter                  |                                                         |
|            | SNMP Configuration               |                                                         |
|            | Miscellaneous                    |                                                         |
|            | Qos Setting                      |                                                         |
|            | Vlan Setting                     |                                                         |
|            | System Log                       |                                                         |

15

The equipment will indicate is rebooting and applying the changes, as shown in **Figure 15**.

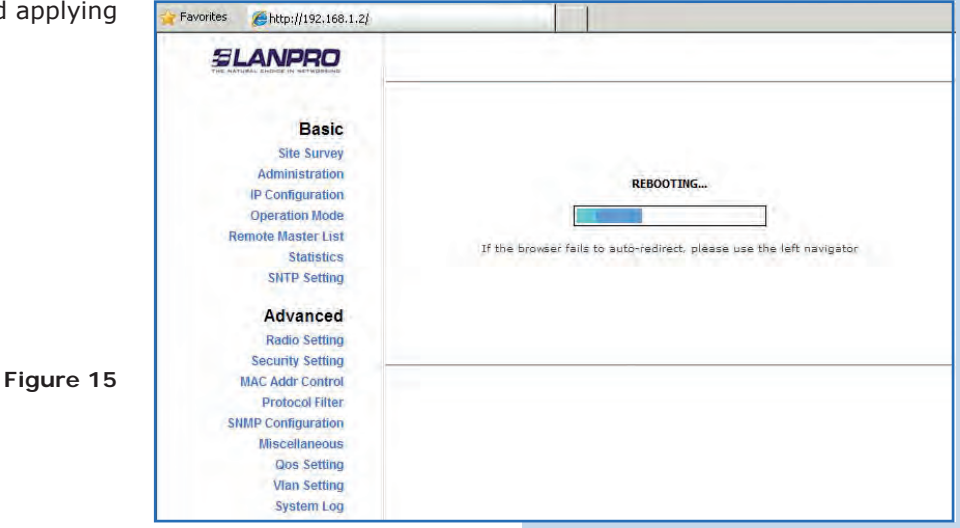

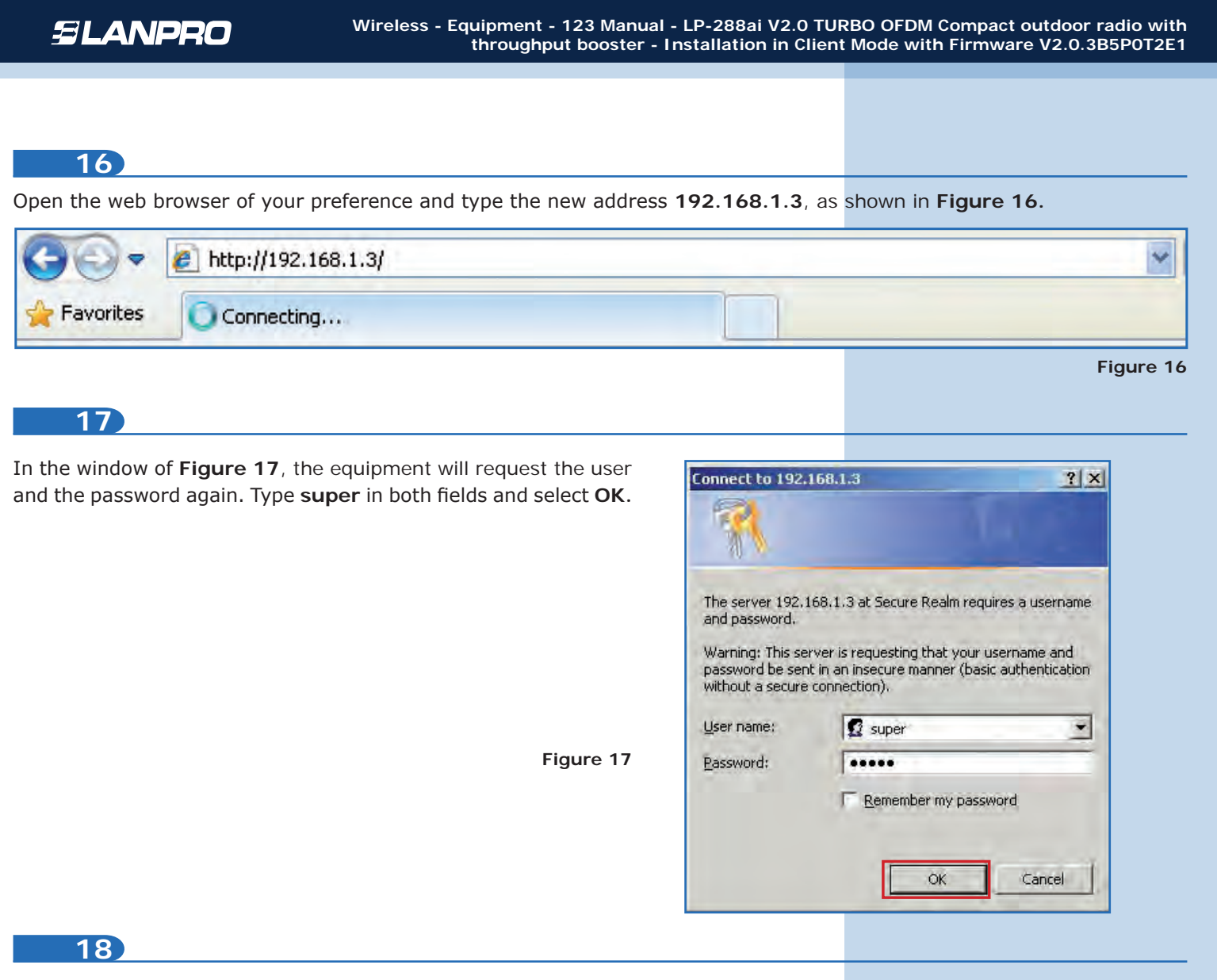

In the window shown in Figure 18, select **Basic/Operation Mode** and then **Slave**. Enter the destination network **SSID**. In this LanPro LP-288ai example, put the channel of the destination AP in **Radio Frequency**. If you do not know it, you can select **SmartSelect**. **Disable WDS** option. Select **Update** to save changes.

| B, select                      | 🕒 🕙 🔻 🙋 http://192.168.1.3/                                                                                      |                                                                                                   |                                                                                                    |                      |
|--------------------------------|----------------------------------------------------------------------------------------------------|---------------------------------------------------------------------------------------------------|----------------------------------------------------------------------------------------------------|----------------------|
| <b>/e.</b> Enter               | File Edit View Favorites Tools                                                                                   | Help                                                                                              |                                                                                                    |                      |
| s LanPro                       | 🙀 Favorites 🏾 🍎 http://192.168.1.3                                                                               | ł                                                                                                 |                                                                                                    |                      |
| estination                     |                                                                                                    | Basic ->Operation Mode                                                                            | B Update                                                                                                    | Reboot               |
| know it,<br>9 <b>S</b> option. | Basic<br>Site Survey<br>Administration<br>IP Configuration<br>Operation Mode<br>Remote Master List<br>Statistics | Operation Mode:<br>SSID:<br>Multiple SSID:<br>RF Bandwidth:<br>Wireless Mode:<br>Radio Frequency: | Master Slave     LanPro LP-288ai     Configure     20MHz      SGHz 54Mbps (802.11a)     5260MHz (Channel 52)     | Suppress SSID: 🗖     |
|                                | SNTP Setting<br>Advanced<br>Radio Setting                                                                        | Enable Small Packets<br>Optimization:<br>WDS:                                                     | Master/Slave must also enable Small Pad<br>communicate property.                                                 | kets Optimization to |
|                                | Security Setting<br>MAC Addr Control<br>Protocol Filter<br>SNMP Configuration                                    | Advanced Settings:<br>Distance:<br>RTS Timeout:                                                   | Within 1Km                                                                                                    |                      |
| Figure 18                      | Miscellaneous<br>Qos Setting<br>Vian Setting<br>System Log                                                       |                                                                                                   | Notes:<br>For directional antenna, please adjust<br>the antenna to gain better<br>performance.<br>Antenna Adjust |                      |
|                                | Status<br>System Status<br>Association Status<br>MAC Learning Table                                              |                                                                                                   |                                                                                                    |                      |

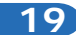

The equipment will save the changes, but they won't be effective unless you reboot the equipment. To do so, select **Reboot** as shown in **Figure 19**. It is important to mention that the equipment can be configured to connect with the destination AP using **Remote MAC**. We recommend you to read the 123 Point to Point, Point to Multi-point (PtP/PtmP) modes manual (Document: LP288aiV22B5\_M123\_END01).

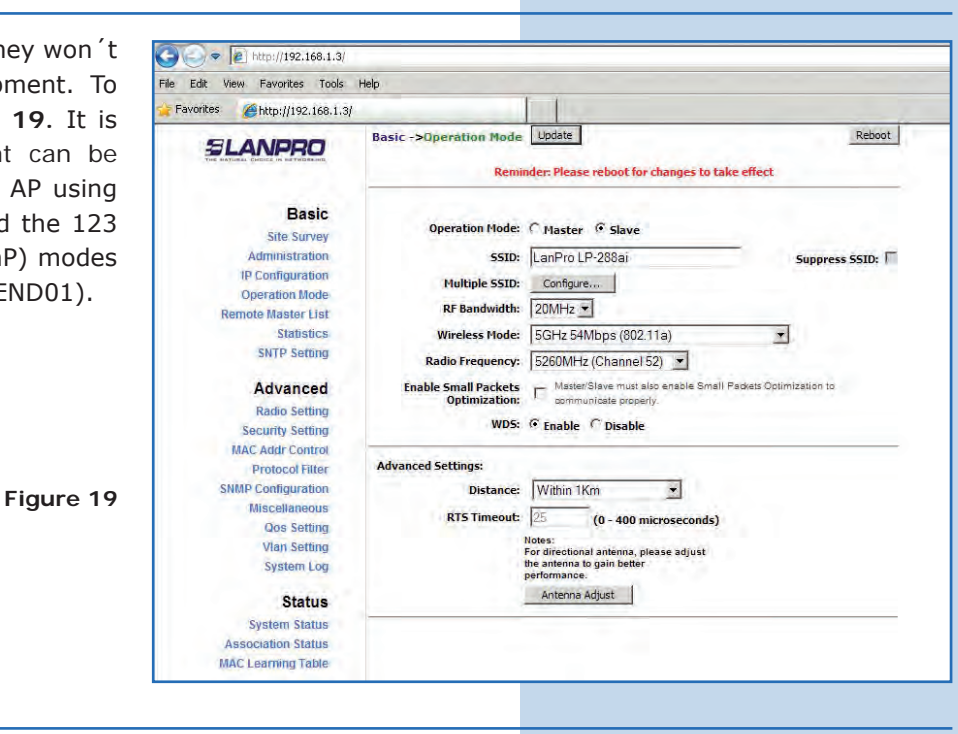

20

The equipment will indicate it is rebooting and applying the changes, as shown in **Figure 20**.

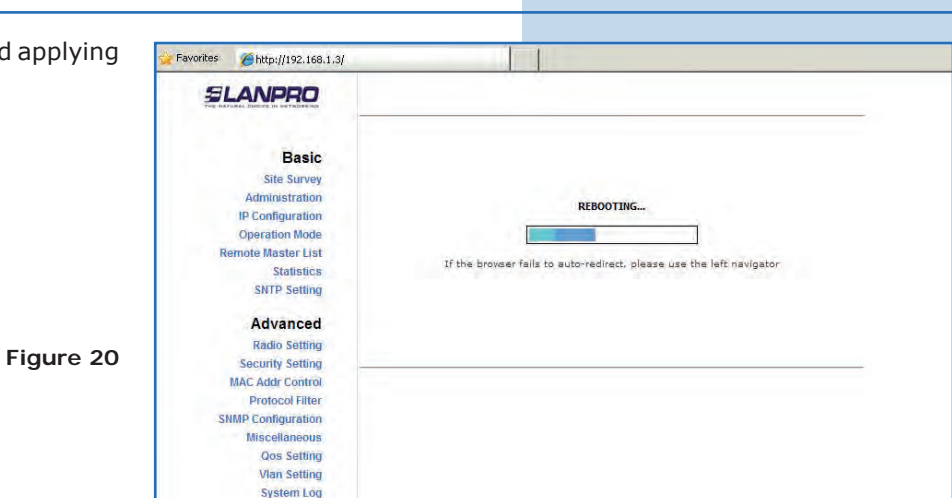

21

In the screen shown in **Figure 21**, select **Security Setting**. In **Security Mode** select the encryption mode. Remember you must enter the same encryption the destination AP has.

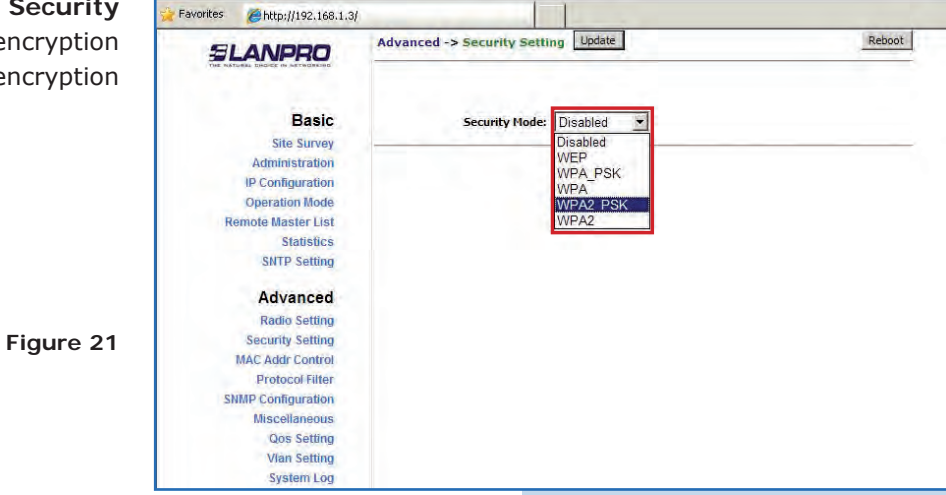

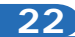

In the screen shown in **Figure 22** you shall enter the corresponding encryption phrase. Select **Update** to save changes. Remember it has to be the same encryption phrase of the AP.

| SLANPRO            | Advanced ->Security Setting Update                                                                                                    | Reboot |
|--------------------|----------------------------------------------------------------------------------------------------|--------|
| Basic              | Security Mode: WPA2_PSK                                                                                                    |        |
| Administration     |                                                                                                    |        |
| IP Configuration   | PassPhrase: 01234567890                                                                                                    |        |
| Operation Mode     | and the second second se |        |
| Remote Master List |                                                                                                    |        |
| Statistics         |                                                                                                    |        |
| SNTP Setting       |                                                                                                    |        |
| Advanced           |                                                                                                    |        |
| Radio Setting      |                                                                                                    |        |
| Security Setting   |                                                                                                    |        |
| MAC Addr Control   |                                                                                                    |        |
| Protocol Filter    |                                                                                                    |        |
| SNMP Configuration |                                                                                                    |        |
| Miscellaneous      |                                                                                                    |        |
| Qos Setting        |                                                                                                    |        |
| Vian Setting       |                                                                                                    |        |
| System Log         |                                                                                                    |        |

#### 23

Once you have saved the changes, you must select **Reboot** so the changes will be effective, as shown in **Figure 23**.

| ust select | 👷 Favorites 🛛 🏉 http://192.168.1.3                                                     |                                                                                              |
|------------|----------------------------------------------------------------------------------------|----------------------------------------------------------------------------------------------|
| shown in   | SLANPRO                                                                                | Advanced ->Security Setting Update Reboot Reminder: Please reboot for changes to take effect |
|            | Basic<br>Site Survey<br>Administration                                                 | Security Mode: WPA2_PSK -                                                                    |
|            | IP Configuration<br>Operation Mode<br>Remote Master List<br>Statistics<br>SNTP Setting | PassPhrase: 01234567890<br>Cipher Type: TKIP 💌                                               |
|            | Advanced<br>Radio Setting                                                              |                                                                                              |
| Figure 23  | Security Setting<br>MAC Addr Control<br>Protocol Filter                                |                                                                                              |
|            | Miscellaneous<br>Qos Setting<br>Vian Setting                                           |                                                                                              |
|            | System Log                                                                             |                                                                                              |

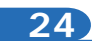

The equipment will indicate is rebooting and applying the changes, as shown in **Figure 24**.

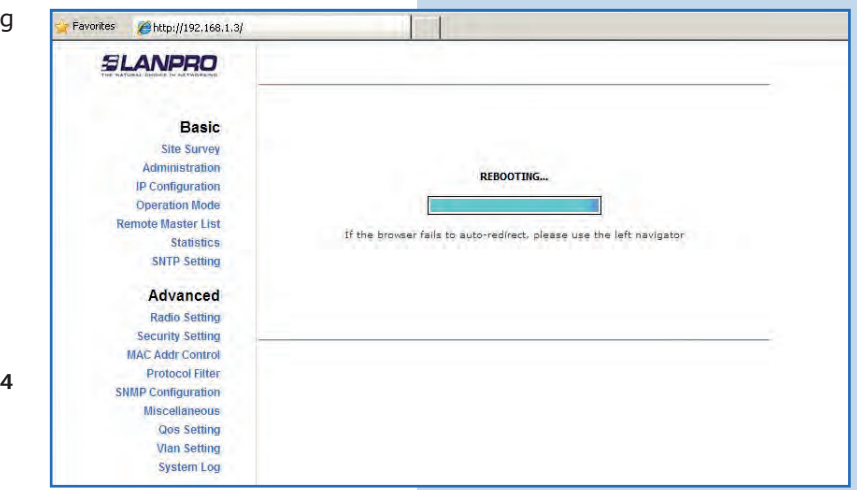

#### 25

To verify the connectivity, run the Ping command in a command window toward the equipment IP it is connecting, in this case 192.163.1.2. To do so, select **Start** o **inicio**, select **Run** o **ejecutar**, as shown in **Figures 25-1** and **25-2**. Type the **cmd** command in the corresponding field and select **OK**.

| Printers and Faxes             | Run                                                                 | <u>? x</u>                                                                  |
|--------------------------------|---------------------------------------------------------------------|-----------------------------------------------------------------------------|
| Help and Support               | Type the name<br>Internet resource                                  | of a program, folder, document, or<br>ce, and Windows will open it for you. |
| <u>R</u> un                    | Open: cmd                                                           | <u> </u>                                                                    |
| Opens a program, folder, docur | 0                                                                   | K Cancel Browse                                                             |
|                                |                                                                     |                                                                             |
| Figure 25-1                    |                                                                     | E: 0E 0                                                                     |
|                                | Help and Support<br>Search<br>Run<br>Opens a program, folder, docur | Help and Support<br>Search<br>Run<br>Opens a program, folder, docur         |

Type the **Ping** command followed by the IP of the destination equipment, in this case **192.163.1.2**. Press **Enter** and you will see the answer of the destination equipment, as shown in **Figures 26-1** and **26-2**. In case you do not get an answer from the AP, check the channel, encryption, and phrase data which are described in steps **18**, **21**, and **22**.

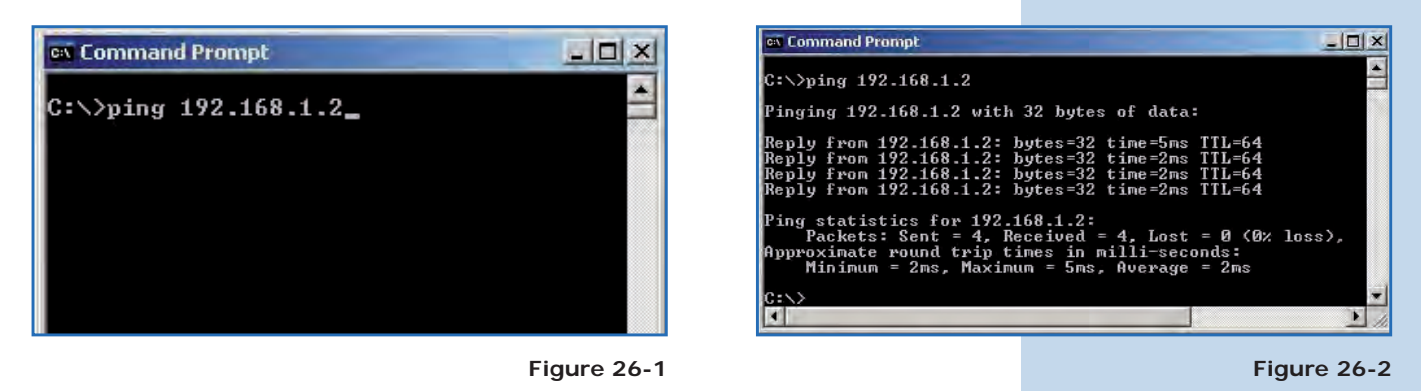

27

#### Important recommendation (optional):

Proceed to change the passwords of the **admin** and **super** users of your equipment. To change **admin** password, select **Administration** and type the new password on the corresponding field, then select **Update**, as shown in **Figure 27**.

| A     |      |                 |
|-------|------|-----------------|
| admin |      |                 |
| ••••  |      |                 |
|       |      |                 |
|       | •••• | aunini<br>••••• |

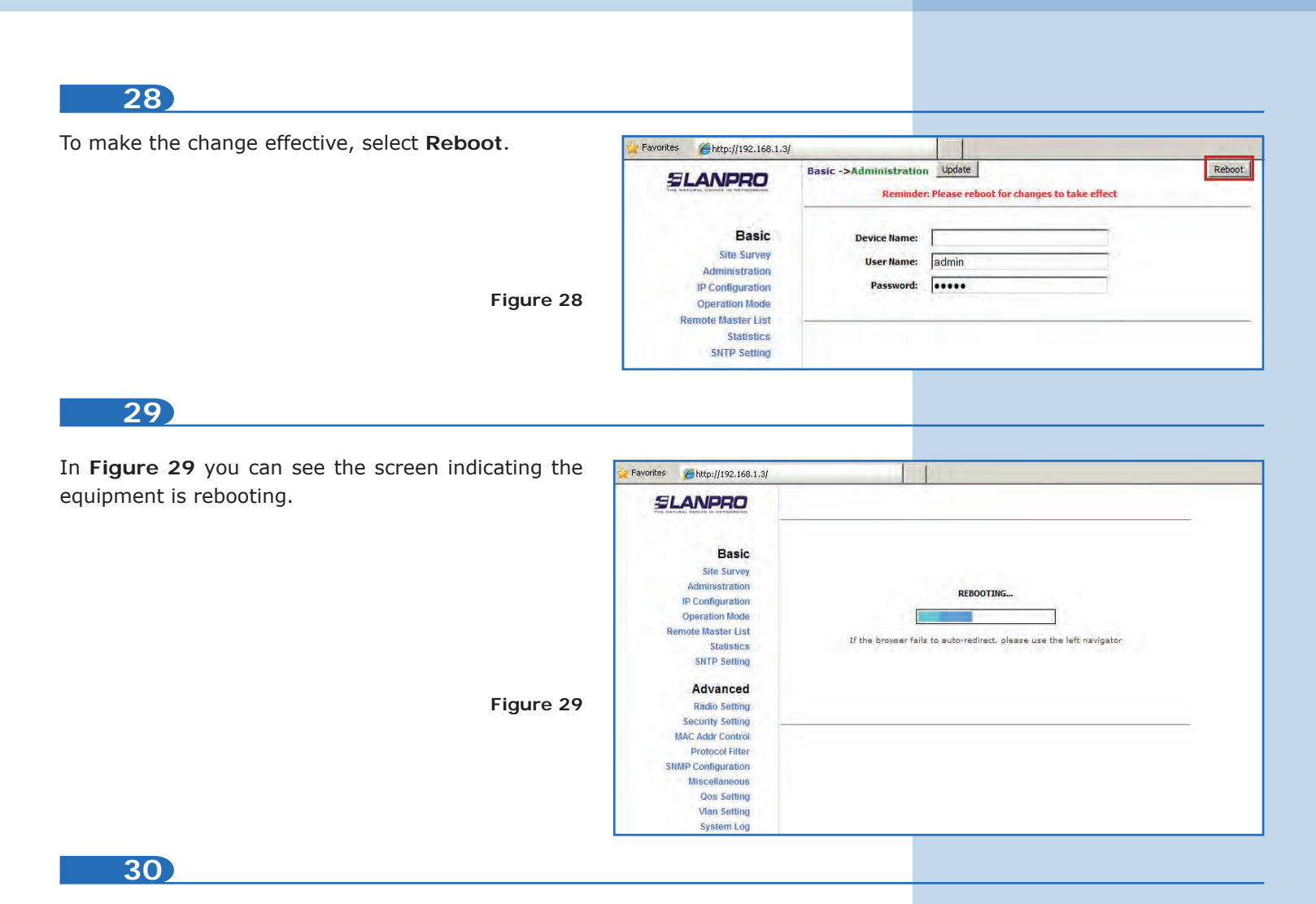

Proceed to change the password of user named **super**. Remember you have to be authenticated as user **super** to make this change. Select **Super User** option and type the new password, select **Update**, as shown in **Figure 30**.

| cated as | SLANPRO                          | Super User ->Super User Update | Reboot |
|----------|----------------------------------|--------------------------------|--------|
| er liser | THE NATURAL ENDICE IN SETWORKING |                                |        |
|          |                                  |                                |        |
| date, as | Basic                            | User Name: super               |        |
|          | Site Survey                      | Provinced Taxana               |        |
|          | Administration                   | Password:                      |        |
|          | IP Configuration                 |                                |        |
|          | Operation Mode                   |                                |        |
|          | Remote Master List               |                                |        |
|          | Statistics                       |                                |        |
|          | SNTP Setting                     |                                |        |
|          | Advanced                         |                                |        |
|          | Radio Setting                    |                                |        |
|          | Security Setting                 |                                |        |
|          | MAC Addr Control                 |                                |        |
|          | Protocol Filter                  |                                |        |
|          | SNMP Configuration               |                                |        |
|          | Miscellaneous                    |                                |        |
|          | Qos Setting                      |                                |        |
|          | Vlan Setting                     |                                |        |
| iguro 20 | System Log                       |                                |        |
| igure 30 | Status                           |                                |        |
|          | System Status                    |                                |        |
|          | Association Status               |                                |        |
|          | MAC Learning Table               |                                |        |
|          | Super user                       |                                |        |
|          | Super User                       |                                |        |
|          | Firmware Upgrade                 |                                |        |
|          | Firmware Version                 |                                |        |
|          | License Key                      |                                |        |

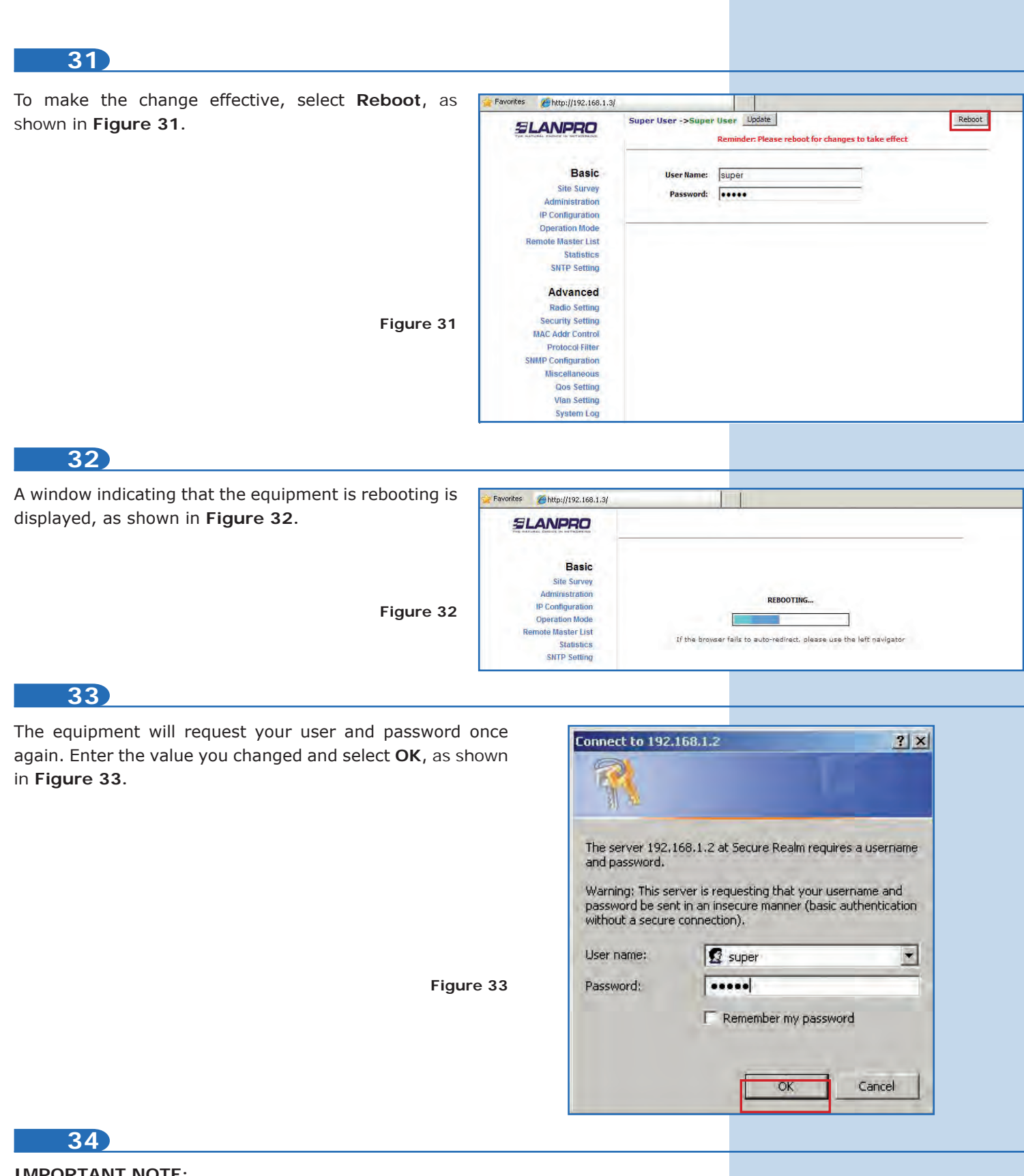

# IMPORTANT NOTE:

For the V2.0.2B5P1 firmware version, the clients can only be LP-288ai of this firmware version. If your AP is not en LP-288ai with V2.0.3B5P0T2E1 firmware, you shall use the V2.0.3B5P0T2E1 firmware version in the LP-288ai client, or disabel the PWL according to the document LP288aiV23B5\_M123\_ENF01W.PDF, which can read in the webpage www.lanpro.com in teh Support section.